# R05 職員室リプレイス後のプリンタトラブル対応

夏休み中に職員室の PR02、PR03 のプリンタがリプレイスされてカラープリンタになりました 「印刷できない」「文字化けする」場合は、古い設定が残っている可能性がありますので、以下の対応を行ってください ※文字化けして印刷されてしまったら、すぐにプリンタの電源を切って、PC に残っている印刷ジョブを削除してください

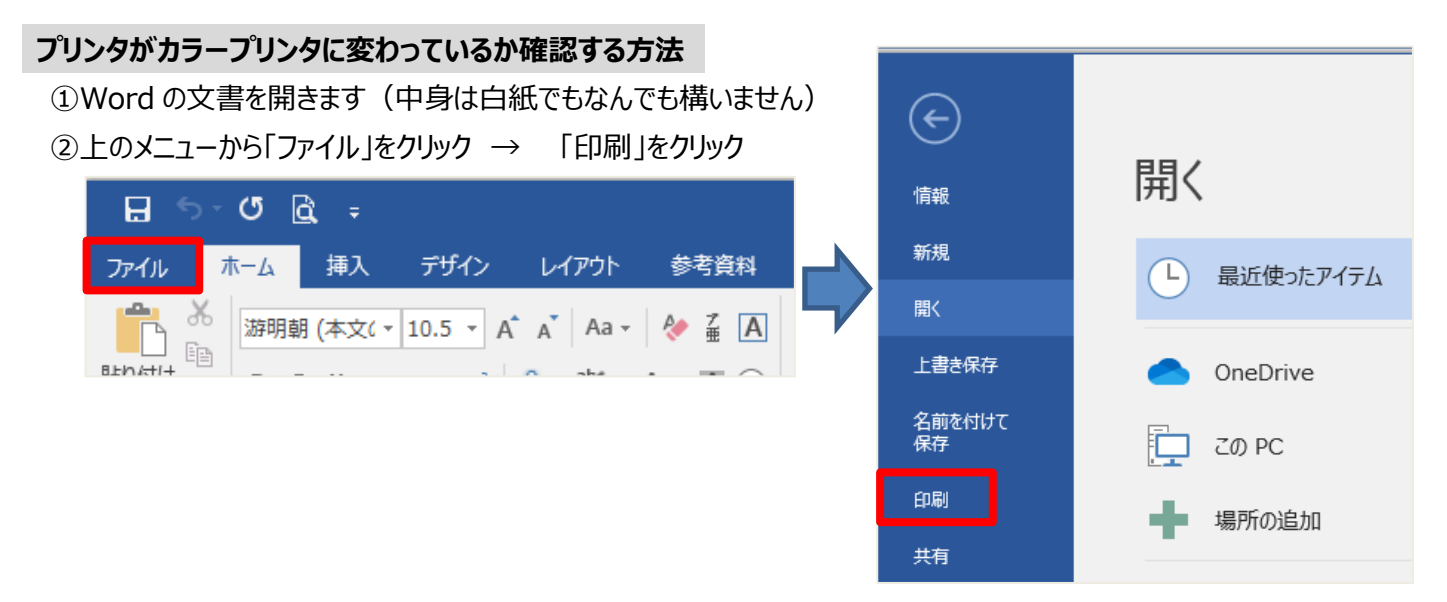

③トラブルが発生している、『○○-PR02(もしくは 03)』のプリンタを選択 → 「プリンターのプロパティ」をクリック

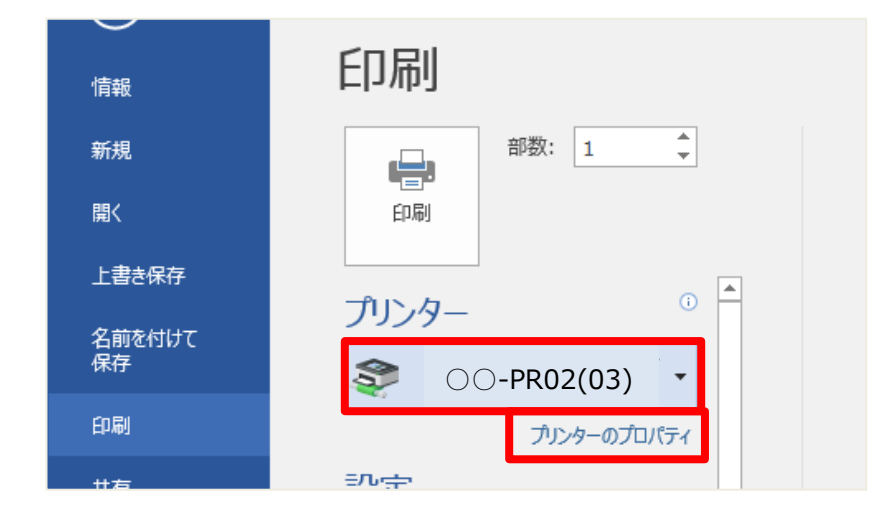

# ④開いたプロパティが「モノクロ」のプリンタの場合、古い設定が残っています 職員系につないだまま、PCを再起動して再度①~の手順で確認してください

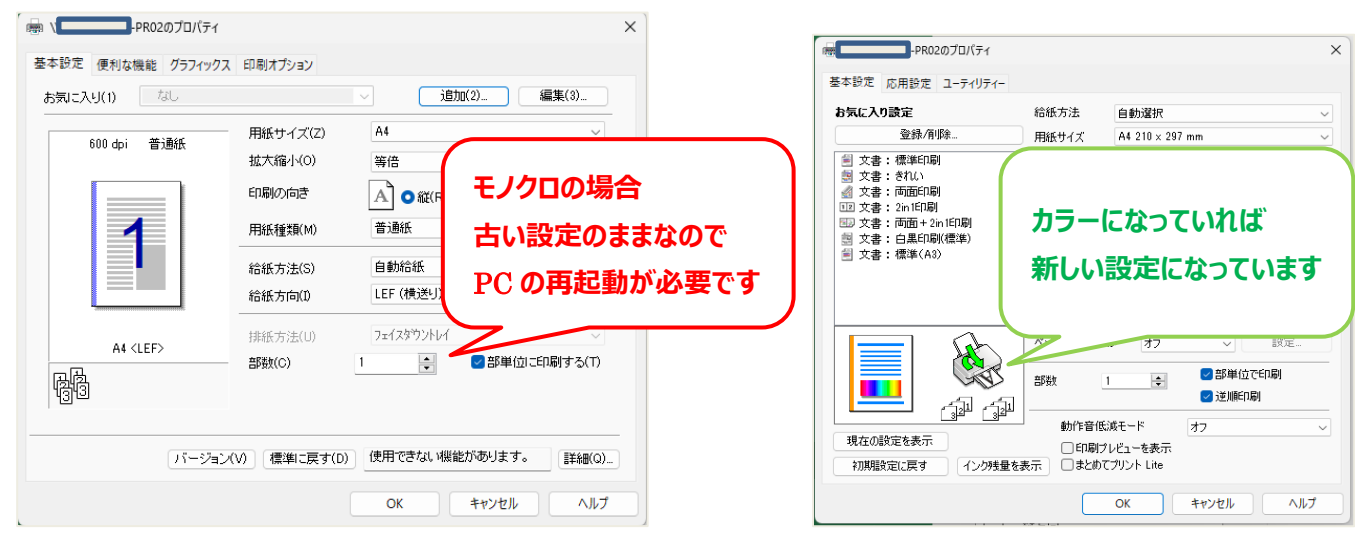

### アプリの印刷からプリンタ名が表示されない場合

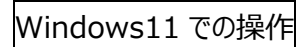

①「スタート」ボタンをクリック → 「設定」をクリック

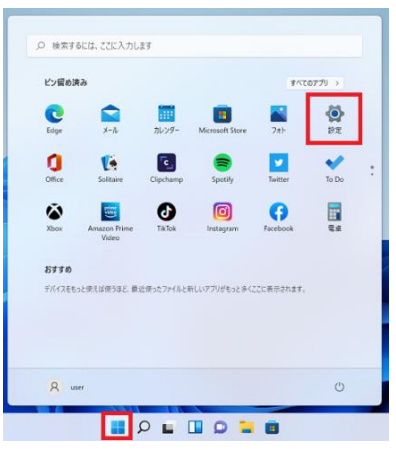

②「Bluetooth とデバイス」をクリック  $\rightarrow$  「プリンタとスキャナー」をクリック

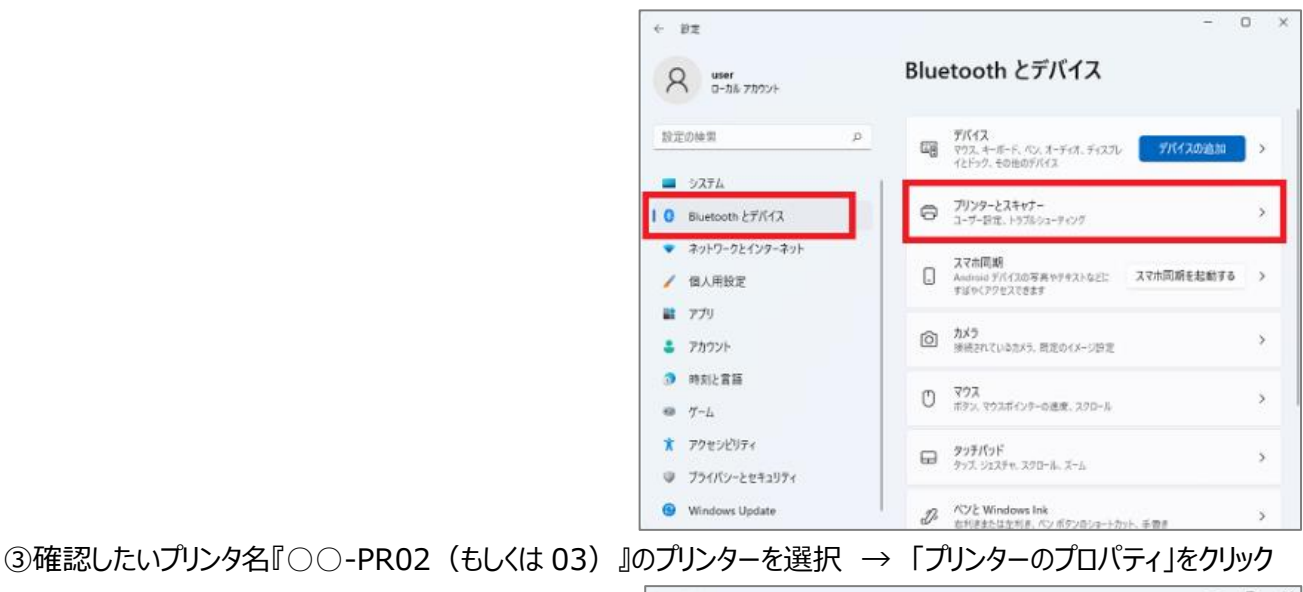

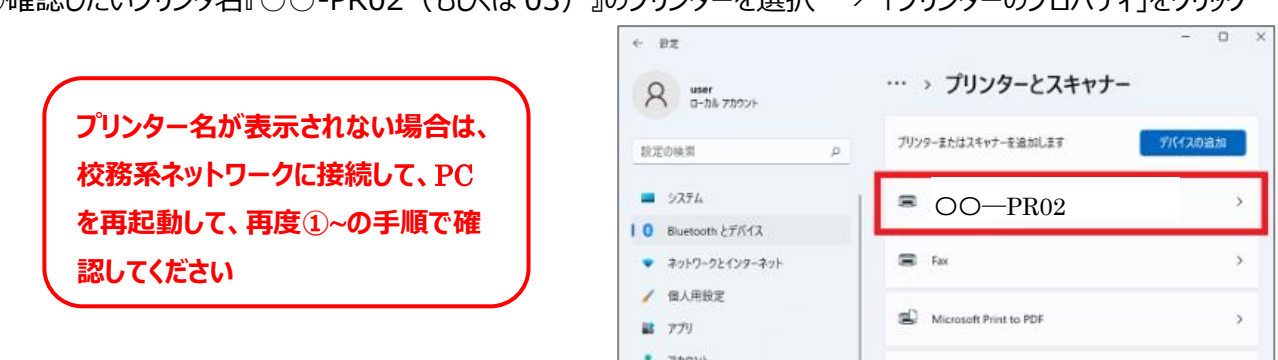

### ④基本設定タブのプリンタイメージがカラーになっていれば OK です

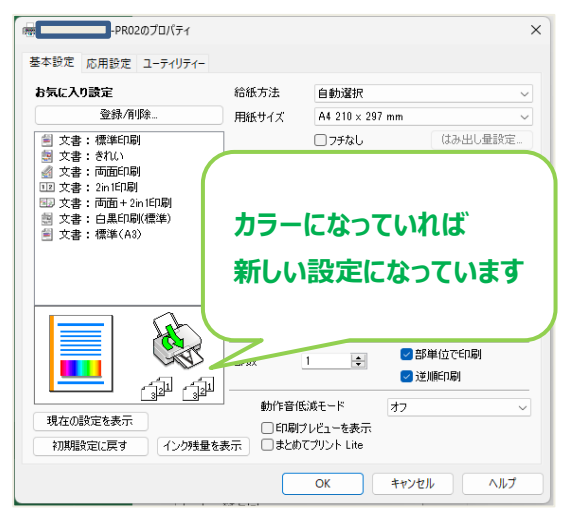

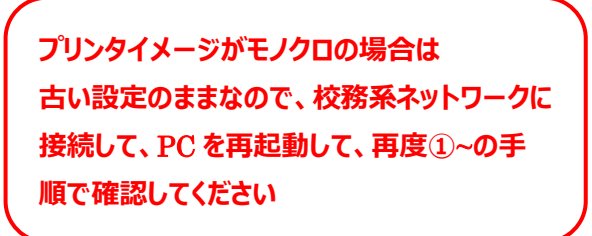

# Windows10 での操作 □ ドキュメント ①「スタート」ボタンをクリック → 「設定」をクリック ◎ 設定 ② Windows の設定画面より「デバイス」をクリック Windows の

| Windows の設定                |                                    |  |  |  |  |
|----------------------------|------------------------------------|--|--|--|--|
| 設定の検索                      | Q                                  |  |  |  |  |
|                            | <b>デバイス</b><br>Bluetooth、プリンター、マウス |  |  |  |  |
| 電話<br>Android, iPhone のリンク | ネットワークとインターネット<br>Wi-Fi、 集内モード、VPN |  |  |  |  |

## ③「プリンターとスキャナー」をクリック

→確認したいプリンタ名『○○-PR02(もしくは 03)』のプリンターを選択 →「管理」をクリック

プリンター名が表示されない場合は、 校務系ネットワークに接続して、PC を再起動して、再度①~の手順で確 認してください

④「印刷設定」をクリック

| 5) | 』のフリンターを選択             | →「官理」をクリック                                       |      |     |    |
|----|------------------------|--------------------------------------------------|------|-----|----|
|    | ← 設定                   |                                                  | -    |     | ×  |
|    | ☆ ホーム                  | プリンターとスキャナー                                      |      |     |    |
|    | 設定の検索の                 | プリンターとスキャナーの追加                                   |      |     |    |
|    | デバイス                   | + プリンターまたはスキャナーを追加します                            |      |     |    |
|    | Bluetooth とその他のデバイス    |                                                  |      |     |    |
|    | 品 ブリンターとスキャナー          | プリンターとスキャナー                                      |      |     |    |
|    | 0 דלק                  | ₿ OO-PR02                                        |      |     |    |
|    | 日 タッチパッド               | キューを開く 管理                                        | デバイス | の削除 | Ľ. |
|    | 圖 入力                   | EPSON LP-M8170 (BOOSERVER 上)<br>既定, トナー/インク残量: 少 |      |     |    |
|    | a mane                 |                                                  |      |     |    |
|    | ← 設定                   |                                                  |      |     |    |
|    | © EPSON OO—PI          | R02                                              |      |     |    |
|    | <br>  デバイスの管理          |                                                  |      |     |    |
|    | プリンターの状態: 少            |                                                  |      |     |    |
|    | プリンター キューを開く 既定として設定する | 5                                                |      |     |    |
|    | テスト ページの印刷             |                                                  |      |     |    |
|    | トラブルシューティング ツールの実行     |                                                  |      |     |    |
|    | プリンターのプロパティ            |                                                  |      |     |    |
|    | 印刷設定                   |                                                  |      |     |    |
|    | ハードウェアのプロパティ           |                                                  |      |     |    |

### ⑤基本設定タブのプリンタイメージがカラーになっていれば OK です

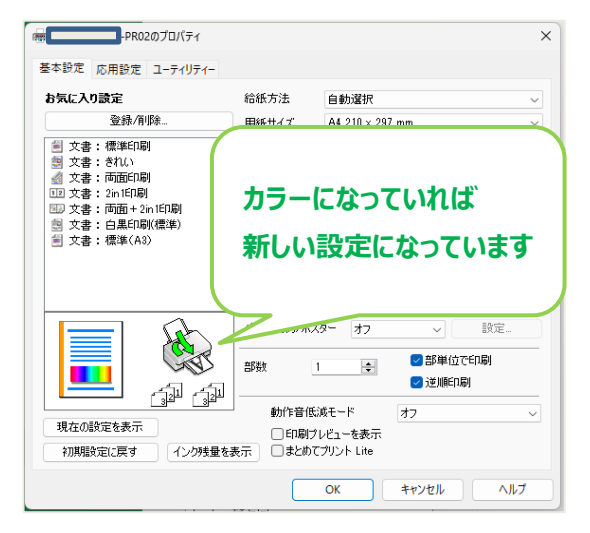

プリンタイメージがモノクロの場合は 古い設定のままなので、校務系ネットワークに 接続して、PCを再起動して、再度①~の手 順で確認してください